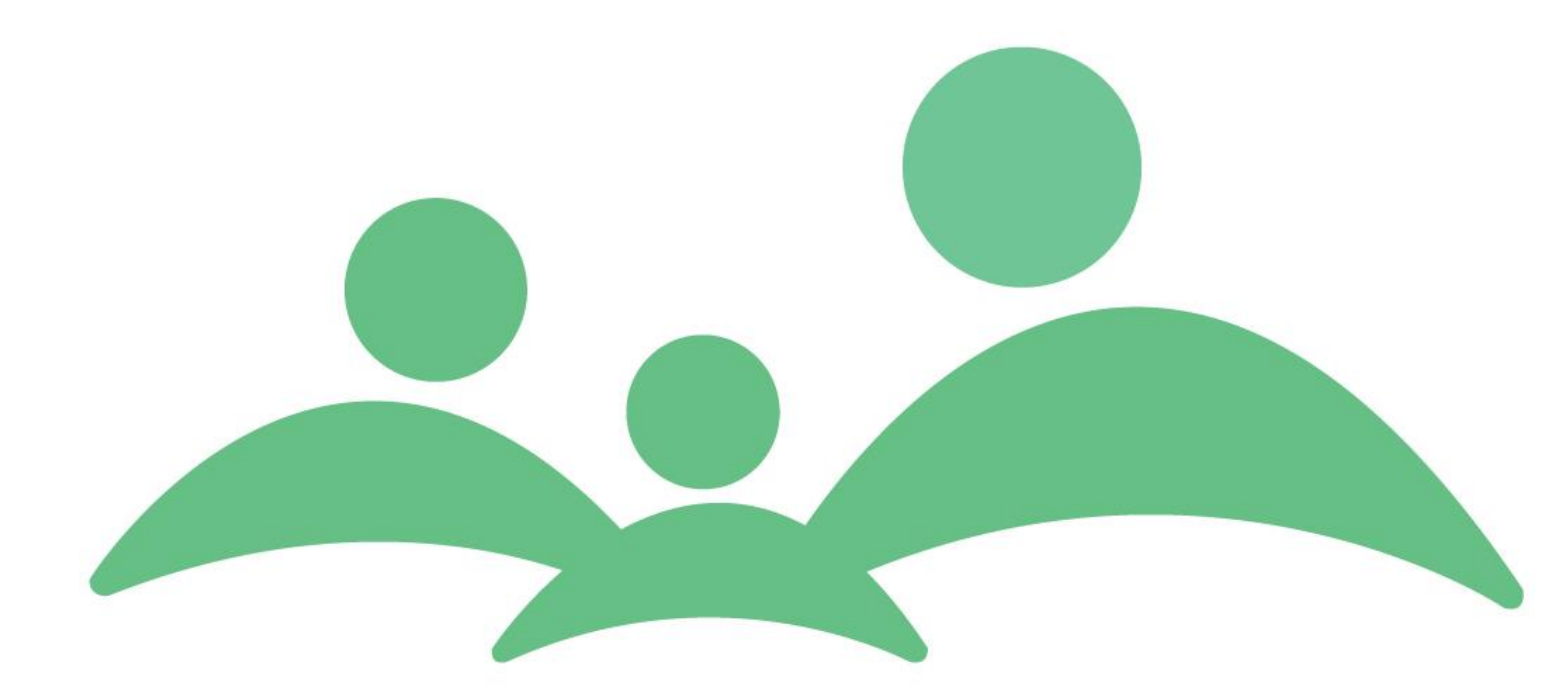

# **TM Sund**

### MedCom vejledning

### TM Care a/s

Niels Hemmingsens Gade 9, 4. 1153 København K 🕾 3344 8555

# Indholdsfortegnelse

| TM Care a/s                        | 1  |
|------------------------------------|----|
| Indholdsfortegnelse                | 2  |
| Indledning                         | 2  |
| Korrespondance                     | 4  |
| Fødselsanmeldelse                  | 11 |
| Adressebog                         | 19 |
| Nye muligheder i TM Sund 3.3.x.255 | 21 |
| Udskrivningsepikrise               | 23 |
| Henvisning                         | 26 |

### Indledning

TM Sund understøtter med 'MedCom modulet' både Korrespondancebreve (XDIS91) inkl. vedhæftninger i Medbin formatet (XBIN01), Fødselsanmeldelse (XDIS32), Udskrivningsepikrise (XDIS01) og Henvisninger (XREF01) alle i xml formater.

TM Sund er med de nye certificerede snitfalder på forkant med udviklingen af de strukturerede kommunikationsmuligheder i xml formatet. Kommunikationen sker via Sundhedsdatanettet (SDN) og kræver at kommunens sundhedspleje har sin egen lokationsadresse og at snitfladerne er tilmeldt VANS leverandøren.

Opsætning af MedCom modulet sker altid i et samarbejde mellem kommunens IT afdeling og TM Care supporten.

På MedCom's hjemmeside findes også den aktuelle oversigt over, hvilke Børnejournalsystemer der er godkendt til at afsende og modtage de forskellige snitflader. Men bare fordi et system er certificeret til udveksling af data i de forskellige snitflader, er det ikke ensbetydende med at alle andre samarbejdspartnere er i stand til at modtage beskederne. Her må den enkelte kommune selv sørge for at undersøge, hvilke samarbejdspartnere der kan modtage hvilke brevtyper. Disse oplysninger kan findes i SOR registeret.

|        | Afs<br>Bør | ender-/modtagertest<br>nejournalsystemer<br>Status 19.09.2014 | BryType         | Version        | Novax<br>Sundhed                 | TM sund                          | Aalborg<br>Kommune    | MyClinic                         |
|--------|------------|---------------------------------------------------------------|-----------------|----------------|----------------------------------|----------------------------------|-----------------------|----------------------------------|
|        |            |                                                               | Citype          | 10.000         | EDI                              | XML                              | EDI                   | EDI                              |
| Δ      | 16         | Positiv kvittering                                            | CTL03 / XCTL03  | C0330Q/XC0330Q | MedCom®<br>Godkendt/<br>Approved | MedCom®<br>Godkendt/<br>Approved |                       | MedCom®<br>Godkendt/<br>Approved |
| f      | 16         | Negativ kvittering                                            | CTL02 / XCTL02  | C0230Q/XC0230Q | MedCom®<br>Godkendt/<br>Approved | MedCom®<br>Godkendt/<br>Approved |                       | MedCom®<br>Godkendt/<br>Approved |
| s<br>e | 1          | Udskrivningsepikrise                                          | DIS01 / XDIS01  | D0133L/XD0133L |                                  | MedCom®<br>Godkendt/<br>Approved |                       |                                  |
| n      | 2          | Korrespondancebrev                                            | DIS91 / XDIS91  | D9134L/XD9134L | MedCom®<br>Godkendt/<br>Approved | MedCom®<br>Godkendt/<br>Approved |                       | MedCom®<br>Godkendt/<br>Approved |
| d      | 2          | Binær dokumenttranspo                                         | XBIN01          | XB0131X        |                                  | MedCom@<br>Godkendt/<br>Approved |                       |                                  |
|        |            | VANSenvelope                                                  |                 | XML 1.0        |                                  | MedCom®<br>Godkendt/<br>Approved |                       |                                  |
|        |            |                                                               |                 |                | MedCom®                          |                                  | ModCom®               |                                  |
|        | 22         | Fødselsanmeldelse                                             | DIS32           | D3233L         | Godkendt/<br>Approved            |                                  | Godkendt/<br>Approved | 14.40.000                        |
|        | 22         | Fødselsanmeldelse                                             | DIS32           | D3234L         | Godkendt/<br>Approved            |                                  |                       | Godkendt/<br>Approved            |
|        | 22         | Fødselsanmeldelse                                             | XDIS32          | XD3234L        | Godkendt/<br>Approved            | Godkendt/<br>Approved            |                       |                                  |
|        | 3          | Sygehushenvisning                                             | REF01 / XREF01  | H0130R/XH0130R |                                  | Godkendt/<br>Approved            |                       |                                  |
| M      | 2          | Korrespondancebrev                                            | DIS91 / XDIS91  | D9134L/XD9134L |                                  | MedCom®<br>Godkendt/<br>Approved |                       | MedCom®<br>Godkendt/<br>Approved |
| d      | 1          | Udskrivningsepikrise                                          | DIS01 / XDIS01  | D0133L/XD0133L | Godkendt/<br>Approved            | MedCom®<br>Godkendt/<br>Approved |                       | MedCom®<br>Godkendt/<br>Approved |
| t      | 1          | Ambulantepikrise                                              | DIS02 / XDIS02  | D0233L/XD0233L | Godkendt/<br>Approved            |                                  |                       | MedCom®<br>Godkendt/<br>Approved |
| g      | 16         | Positiv kvittering                                            | CTL03 / XCTL03  | C0330Q/XC0330Q | Godkendt/<br>Approved            | MedCom®<br>Godkendt/<br>Approved |                       | MedCom®<br>Godkendt/<br>Approved |
|        | 16         | Negativ kvittering                                            | CTL02 / XCTL02  | C0230Q/XC0230Q | Godkendt/<br>Approved            | MedCom®<br>Godkendt/<br>Approved |                       | MedCom®<br>Godkendt/<br>Approved |
|        | 16         | Negativ VANS-kvittering                                       | CTL01 / XCTL01  | C0130Q/XC0130Q | Godkendt/<br>Approved            | MedCom®<br>Godkendt/<br>Approved |                       | MedCom®<br>Godkendt/<br>Approved |
|        | 2          | Binær dokumenttranspo                                         | XBIN01          | XB0131X        |                                  | MedCom®<br>Godkendt/<br>Approved |                       |                                  |
|        |            | VANSenvelope                                                  |                 | XML 1.0        |                                  | MedCom®<br>Godkendt/<br>Approved |                       |                                  |
|        |            |                                                               |                 |                | Novax<br>Sundhed                 | TM sund                          | Aalborg<br>Kommune    | MyClinic                         |
|        |            |                                                               | Godkendt        |                | Godkendt/<br>Approved            |                                  |                       |                                  |
|        |            |                                                               | Ikke godkendt   |                |                                  |                                  |                       |                                  |
|        |            |                                                               | Tester          |                |                                  |                                  |                       |                                  |
|        |            |                                                               | Godkendt med fo | rbehold        |                                  |                                  |                       |                                  |

# Korrespondance

Fra menuen i venstre side vælges MedCom og følgende skærmbillede åbnes.

| MedCom        |                            |                     |                    |                               |         |              |                            | _          | •                |
|---------------|----------------------------|---------------------|--------------------|-------------------------------|---------|--------------|----------------------------|------------|------------------|
|               |                            |                     |                    |                               |         |              | TM Sund                    |            |                  |
|               |                            |                     |                    |                               |         |              | Mandag d. 3                | novemb     | er Uge 4         |
| MEDCOM        |                            |                     |                    |                               |         |              | -                          |            | -                |
| MEDCOM        |                            |                     |                    |                               |         |              |                            |            |                  |
| Backader      | Adressebog                 |                     |                    |                               |         |              |                            |            |                  |
| Deskeder      | Addessebby                 |                     |                    |                               |         |              | _                          |            |                  |
| Fra 3. oktobe | r 2013 💌 🗆                 | Vis kun beskeder ud | len kvittering 🗸 🗸 | Vis udgående 🛛 🖌 Vis in       | dgående | ✔ Vis ulæste | ✓ Vis læste Vis Ko         | rrespondan | cebre 🗧          |
| Dato 🔺        | CPR-nr.                    | Fornavn             | Efternavn          | Adresse                       |         |              |                            |            |                  |
| 05-11-2013    | 310786-4444                | Anna                | Andersen           | Trianglen 3, 3.tv             | 9100    | Korresp      | Mulig tilflytter til kommu | Rutine     | Sendt            |
| 19-02-2014    | 251248-4916<br>050614-X000 | Nancy<br>Nor Kaia   | Berggren<br>Hvbel  | Stationsvej 36<br>Ikke fundet | 6400    | Korresp      | test<br>journal            | Rutine     | Sendt<br>Oprette |
|               |                            |                     |                    |                               |         |              | ,                          |            | -,               |
|               |                            |                     |                    |                               |         |              |                            |            |                  |
|               |                            |                     |                    |                               |         |              |                            |            |                  |
|               |                            |                     |                    |                               |         |              |                            |            |                  |
|               |                            |                     |                    |                               |         |              |                            |            |                  |
|               |                            |                     |                    |                               |         |              |                            |            |                  |
|               |                            |                     |                    |                               |         |              |                            |            |                  |
|               |                            |                     |                    |                               |         |              |                            |            |                  |
|               |                            |                     |                    |                               |         |              |                            |            |                  |
|               |                            |                     |                    |                               |         |              |                            |            |                  |
|               |                            |                     |                    |                               |         |              |                            |            |                  |
|               |                            |                     |                    |                               |         |              |                            |            |                  |
|               |                            |                     |                    |                               |         |              |                            |            |                  |
|               |                            |                     |                    |                               |         |              |                            |            |                  |
|               |                            |                     |                    |                               |         |              |                            |            |                  |
|               |                            |                     |                    |                               |         |              |                            |            |                  |
|               |                            |                     |                    |                               |         |              |                            |            |                  |
| 1             |                            |                     |                    |                               |         |              |                            |            |                  |
|               |                            |                     |                    |                               |         |              |                            |            | >                |
| Ny besked     | Qpret journa               |                     |                    | Ν                             |         |              |                            |            |                  |

- Ved indkomne Korrespondancebreve vises som udgangspunkt altid kun de ulæste beskeder indkommet efter dags dato på MedCom siden, således at de enkelte brugere ikke skal lade sig forstyrre af 'gamle' og uaktuelle beskeder. Teksten på de ulæste beskeder vil altid være skrevet med FED, så det tydeligt fremgår, at de er ulæste.
- 2. Bare man dobbeltklikker og åbner brevet betragtes det som læst og vil derfor efterfølgende kun blive vist, hvis der er flueben i 'Vis ulæste'.
- 3. Ved hjælp af højrekliksmenu, kan man vælge at gøre beskeden 'ulæst', således at efterfølgende brugere ikke overser beskeden.
- 4. Man kan dog altid tilføje flueben i boksen 'Vis ulæste', og så vil de 'gamle' beskeder blive vist. Teksten på de læste beskeder vil være med normal tekstformatering.
- 5. I højre hjørne af MedCom siden findes der en dropdownboks, så man kan vælge at nøjes med at se på enten Korrespondancebreve, Fødselsanmeldelser, Udskrivningsepikriser eller Henvisninger.

- På oversigtssiden vises kolonnerne: Dato, Cpr. Nr., Fornavn, Efternavn, Type, Emne, Prioritet, Status, Afsender adresse m.v. Som i alle andre listviews kan man ændre i sorteringen ved at trykke på kolonneoverskriften.
- 7. Allerede på forsiden af MedCom modulet vises cpr.nr., så det tydeligt fremgår om beskeden er sendt på det korrekte barn eller forældre.
- 8. Er sundhedsplejen ikke den korrekte modtager af brevet, kan man vælge at besvare brevet ved at markere brevet, aktiver højrekliks menu og vælge 'Besvar'.

| MedCom        |             |                                                                                                    |            |             |                       |         |                 | TM Sund          |           |            |          |
|---------------|-------------|----------------------------------------------------------------------------------------------------|------------|-------------|-----------------------|---------|-----------------|------------------|-----------|------------|----------|
|               |             |                                                                                                    |            |             |                       |         |                 | Ма               | ndag d. 3 | novemb     | er Uge 4 |
| MEDCOM        |             |                                                                                                    |            |             |                       |         |                 |                  |           |            |          |
| Beskeder      | Adressebog  |                                                                                                    |            |             |                       |         |                 |                  |           |            |          |
| Fra 3. oktobe | er 2013 💌 🗆 | Vis kun beskeder uden k                                                                                                    | wittering  |             | Vis udgående 🖌 Vis in | dgående | ✔ Vis ulæste    | ✓ Vis læste      | Vis Ko    | rrespondan | cebre 🗧  |
| Dato 🔺        | CPR-nr.     | Fornavn                                                                                                    | Efternavn  |             | Adresse               | Postnr. | Туре            | Emne             |           | Prioritet  | Status   |
| 05-11-2013    | 310786-4444 | Anna                                                                                                    | Andersen   |             | Trianglen 3, 3.tv     | 9100    | Korresp         | Mulig tilflytter | til kommu | Rutine     | Sendt    |
| 26-09-2014    | 050614-X000 | Nor Kaia                                                                                                    | Hybel      | 3           | Åbn                   |         | Korresp         | journal          |           | Rutine     | Oprett   |
|               |             |                                                                                                    |            |             | Opret ny              |         |                 |                  |           |            |          |
|               |             |                                                                                                    |            |             | Besvar                |         |                 |                  |           |            |          |
|               |             |                                                                                                    |            |             | Opret Journal         | 01.0    |                 |                  |           |            |          |
|               |             |                                                                                                    |            |             | Marker som ulæst      | Ctrl+Q  |                 |                  |           |            |          |
|               |             |                                                                                                    |            |             | Alex standard         | carro   |                 |                  |           |            |          |
|               |             |                                                                                                    |            |             | Vis Feiltekst         |         |                 |                  |           |            |          |
|               |             |                                                                                                    |            |             | Vie                   |         |                 |                  |           |            |          |
|               |             |                                                                                                    |            |             |                       |         | _               |                  |           |            |          |
|               |             |                                                                                                    | ,          | _           | Print liste           |         |                 |                  |           |            |          |
|               |             | Ec<br>Yedr. CPR-nr.<br>Emne:<br>Type: Korresp<br>Besked<br>b ? U E E<br>wette er test af megt k<br>snedorte Hybel<br>undhedsplejen<br>lf: 26259625 | : 251248-4 | 916<br>re > | Navn : Nancy Be       | rggren  | Prioritet: Ruti | ne X             |           |            |          |
|               |             |                                                                                                    | *          |             | Tilføj Ejem           |         | <u>Send</u>     | Annuller         |           |            |          |

9. Besvarelsen indeholder så allerede SOR adressen (lokationsnummer) på afsenderen, samt cpr.nr., navn på vedkommende som brevet omhandler og brevets oprindelige ordlyd. Emnefeltet kan efterfølgende udfyldes med det som sundhedsplejen selv vil tilføje, som på almindelig mailkorrespondance. Prioritet og beskedindhold kan tilføjes som ved almindelig brug af Korrespondancebreve.

#### **Opret Korrespondancebrev**

Når man opretter beskeder, som skal sendes til enten sygehuset eller til barnets privat praktiserende læge, er det nemmeste at gøre det direkte fra barnets eller forælderens stamkort fra fanen 'Beskeder'.

| MedCom                   |                            |                          |                   |                               |         |                    |                            | _          | • —              |
|--------------------------|----------------------------|--------------------------|-------------------|-------------------------------|---------|--------------------|----------------------------|------------|------------------|
|                          |                            |                          |                   |                               |         |                    | TM Sund                    |            |                  |
|                          |                            |                          |                   |                               |         |                    | Mandag d. 3                | novembe    | er Uge 4         |
| MEDCOM                   |                            |                          |                   |                               |         |                    |                            |            |                  |
|                          |                            |                          |                   |                               |         |                    |                            |            |                  |
| Beskeder [               | Adressebog                 |                          |                   |                               |         |                    |                            |            |                  |
| Fra 3. oktobe            | r 2013 💌 🗆                 | Vis kun beskeder uden kv | vittering 🔽 Vis   | udgående 🛛 🖌 Vis in           | dgående | 🖌 Vis ulæste       | ✔ Vis læste Vis Ko         | rrespondan | cebre 🗧          |
| Dato 🔺                   | CPR-nr.                    | Fornavn                  | Efternavn         | Adresse                       | Postnr. | Туре               | Emne                       | Prioritet  | Status           |
| 05-11-2013               | 310786-4444                | Anna                     | Andersen          | Trianglen 3, 3.tv             | 9100    | Korresp            | Mulig tilflytter til kommu | Rutine     | Sendt            |
| 19-02-2014<br>26-09-2014 | 251248-4916<br>050614-X000 | Nancy<br>Nor Kaia        | Berggren<br>Hybel | Stationsvej 36<br>Ikke fundet | 6400    | Korresp<br>Korresp | test<br>journal            | Rutine     | Sendt<br>Oprette |
|                          |                            |                          |                   |                               |         |                    |                            |            |                  |
|                          |                            |                          |                   |                               |         |                    |                            |            |                  |
|                          |                            |                          |                   |                               |         |                    |                            |            |                  |
|                          |                            |                          |                   |                               |         |                    |                            |            |                  |
|                          |                            |                          |                   |                               |         |                    |                            |            |                  |
|                          |                            |                          |                   |                               |         |                    |                            |            |                  |
|                          |                            |                          |                   |                               |         |                    |                            |            |                  |
|                          |                            | 5                        | 2                 |                               |         |                    |                            |            |                  |
|                          |                            |                          |                   |                               |         |                    |                            |            |                  |
|                          |                            |                          |                   |                               |         |                    |                            |            |                  |
|                          |                            |                          |                   |                               |         |                    |                            |            |                  |
|                          |                            |                          |                   |                               |         |                    |                            |            |                  |
|                          |                            |                          |                   |                               |         |                    |                            |            |                  |
|                          |                            |                          |                   |                               |         |                    |                            |            |                  |
|                          |                            |                          |                   |                               |         |                    |                            |            |                  |
|                          |                            |                          |                   |                               |         |                    |                            |            |                  |
| <                        |                            |                          |                   |                               |         |                    |                            |            | >                |
| Ny besked                | Dpret journa               | d                        |                   |                               |         |                    |                            |            |                  |

1. Vælg Ny besked med genvejen Alt+ n eller tryk på knappen og følgende åbnes:

| **               | Ny besked - | TM Sund v3.2.  | 10424.28   | -      |          |
|------------------|-------------|----------------|------------|--------|----------|
| līt              |             |                |            |        |          |
| <u></u>          |             |                |            |        |          |
| Yedr. CPR-nr. :  |             | Navn :         |            |        |          |
| Emne:            |             |                | Prioritet: | Rutine | *        |
| Type: Korrespond | lancebr∉ ∛  |                |            |        |          |
| Besked           |             |                |            |        | ]        |
|                  |             |                |            |        |          |
| Annedorte Hybel  |             |                |            |        |          |
| Sundhedsplejen   |             |                |            |        |          |
|                  |             |                |            |        |          |
|                  |             |                |            |        |          |
|                  |             |                |            |        |          |
|                  |             |                |            |        |          |
|                  |             |                |            |        |          |
|                  |             |                |            |        |          |
|                  |             |                |            |        |          |
|                  | Ν           |                |            |        |          |
|                  | N0          |                |            |        |          |
|                  |             |                |            |        |          |
|                  |             |                |            |        |          |
|                  | ÷ Tilfs     | <b>ij</b> Ejem | <u>Ser</u> | nd (   | Annuller |

- 2. Udfyld nu de relevante felter og tilføj SOR adresse m.v. inden afsendelse. Bemærk at det er muligt at vælge forskellig tekstformatering som fx **Fed**, *Kursiv eller* <u>understregning</u>.
- 3. Som noget helt nyt med denne version TM Sund 3.3.x.255 kan man nu vedhæfte filer til Korrespondancebeskeder. Dette gøres ved at vælge Tilføj og følgende valgmulighed fremkommer:

| ** | Tilfø | øj vedhæftning - T | M Sund v3.2.10424 | 1.28 – 🗆 × |
|----|-------|--------------------|-------------------|------------|
|    | Sup   | <u>اللا</u>        | Eil               | Lournal    |
|    |       |                    |                   | Annuller   |

- 4. Vælg enten Fil eller Journal.
- 5. Når du vedhæfter en Fil vælger du den Fil det drejer sig om, på samme måde som når du vedhæfter filer til en mail, altså ved at fremfinde filen via stifinder.
- 6. Når du vedhæfter en journal, henter systemet selv journalen når Korrespondancebeskeden sendes afsted.
- 7. Før det er muligt at medsende vedhæftninger til Korrespondancebeskeder, skal der være åbnet for denne mulighed hos VANS leverandøren. Virker det ikke med afsendelse med vedhæftninger – så kontakt din superbruger.
- 8. Når beskeden skal afsendes skal du trykke på Send, benyt evt. Alt + s.
- 9. Afsendelse og modtagelse af Korrespondancebreve sker via en specifik lokal kommunal "postkasse", som har sundhedsplejens specifikke postadresse

(lokationsnummer), hvor adgangen er etableret til det offentlige Sundhedsdatanet (SDN).

- 10. Afsendelse og modtagelse af Korrespondancebreve vil i langt de fleste kommuner blive sat op til at ske med 1 – 2 timers intervaller. Det er kommunerne selv der bestemmer, hvor tit der skal sendes og modtages breve via Sundhedsdatanettet.
- 11. Korrespondancebreve inkl. vedhæftninger kan benyttes til al kommunikation med sygehuse og andre samarbejdspartnere, hvis dette er aftalt med modtageren.

#### Eksempel på arbejdsgange vedr. korrespondancebreve

Der kan være utrolig mange forskelligartede arbejdsgange i kommunerne, da der er meget stor forskel på både antal ansatte og de ansattes funktioner i sundhedsplejen. I nogle små kommuner står sundhedsplejerskerne selv for alle administrative arbejdsopgaver, mens store kommuner har både sekretariater og sekretærer til at udføre de administrative opgaver.

Derfor skal nedenstående arbejdsbeskrivelse også kun opfattes som inspiration til udarbejdelse af en konkret arbejdsgangsbeskrivelse i den enkelte kommune.

- 1. Åben MedCom bemærk, at du default kun ser ulæste beskeder
- 2. Marker den indkomne besked, højreklik og vælg Åben stamkort (det er kun barnets stamkort der kan åbnes direkte fra MedCom siden, forældrestamkort åbnes via F4, forældressøgesiden)

| Åbn               |
|-------------------|
| Opret ny          |
| Besvar            |
| Autoopret journal |
| Åbn stamkort      |
| Vis Fejltekst     |
| Vis 🕨             |
| Print liste       |

3. Opret en Ny aktivitet til barnets sundhedsplejerske, med Aktivitetstype: Administration og Aktivitetsstatus: Opfølgning

På aktivitetslisten ser det sådan ud:

| Søg 120811Y000      | Aktiviteter |       |       |                |                |            |               |                |                      |          |          |
|---------------------|-------------|-------|-------|----------------|----------------|------------|---------------|----------------|----------------------|----------|----------|
|                     |             |       |       |                |                |            |               |                |                      |          |          |
|                     | Dato 🔺      | Start | Slut  | Type           | Status         | CPR-nr./ID | Navn          | Adresse        | Notat                | TIF.     | Kategori |
| Torsdag (Uge 52)    | 03-01-2012  | 08:00 | 09:00 | Administration | Outlook aftale | -          |               |                | Telefontid           | -        |          |
|                     | 05-01-2012  | 11:05 | 11:05 | Administration | Opfølgning     | 120811Y    | Albert Miller | Toftebækvej 45 | Se brev fra hospital | 22234445 | A 1      |
| 29. december 2011 💌 | 10-01-2012  | 08:00 | 09:00 | Administration | Outlook aftale | -          | •             | •              | Telefontid           | -        |          |
| 12. januar 2012 💌 L | )           |       |       |                |                |            |               |                |                      |          |          |
| Opret Slet          |             |       |       |                |                |            |               |                |                      |          |          |
| Fagperson           |             |       |       |                |                |            |               |                |                      |          |          |
| Annadorta Hybel     |             |       |       |                |                |            |               |                |                      |          |          |

På barnets stamkort ser det sådan ud:

| Søg 12081                     | 1Y000 Akti      | viteter            |              |                 |                  |                 |               |                    |                    |                |     |
|-------------------------------|-----------------|--------------------|--------------|-----------------|------------------|-----------------|---------------|--------------------|--------------------|----------------|-----|
| BARN - ALBERT<br>Stamkort Kor | MILLER - O      | ÅR OG 4<br>lelbred | MDR<br>Vækst | Kost Spædbørn   | Skolebør         | n Syn /         | Hørelse       | Dokumenter         | Beskeder           |                |     |
| Information                   | 1               |                    |              |                 | Personl          | ige relatio     | ner           |                    |                    |                |     |
| CPR-nr.                       | 120811-Y000     | Alde               | er Oårog     | 4 mdr Note      | CPR-nr. 🔺        | Туре            | Fornavn       | Efternavn          | Telefon            | Arbejdstelefon | Ski |
| Fornavn                       | Albert          |                    |              |                 | 030378           | Mor             | Minna         | Miller             |                    |                |     |
| Kaldenavn                     |                 |                    |              |                 | 040508<br>161077 | Søskende<br>Far | Ida<br>Anders | Thomsen<br>Thomsen | 22234445           | 33445566       |     |
| Efternavn                     | Miller          |                    |              |                 |                  |                 |               |                    |                    |                |     |
| Telefon                       | 22234445        | E-m                | ail          |                 |                  |                 |               |                    |                    |                |     |
| Adresse                       | Toftebækvej 4   | 5                  |              |                 |                  |                 |               |                    |                    |                |     |
| Postnr.                       | 2800 Kong       | ens Lyngby         |              |                 |                  |                 |               |                    |                    |                |     |
| Status                        | Aktiv i sundhe  | dsplejen           |              | *               |                  |                 |               |                    |                    |                |     |
| Aktiviteter                   | Familie informa | tion               | Særlige op   | lysninger Risio | i Tilhører       | Sundhe          | dsplejen      | Administra         | tion Historik      | Hændelser      |     |
| AKTIVITETE                    | R               |                    |              |                 |                  |                 |               |                    |                    |                |     |
|                               | Dato 🔺          | Start              | Slut         | Туре            | Status           |                 | Fagp          | erson              | Notat              |                |     |
| Opret                         | 17-08-2011      | 13:00              | 14:30        | Hjemmebesøg     | Aftalt           | mundtligt       | Ann           | edorte Hybel       | Etableringsbesøg   |                |     |
| Slet                          | 07-09-2011      | 13:00              | 14:15        | Hjemmebesøg     | Aftalt           | mundtligt       | Ann           | edorte Hybel       | 3 ugers besøg      | 1              |     |
| Udskriv                       | 05-01-2012      | 11.05              | 11.05        | Administration  | Oplaig           | ,g              | All           | econe nyber        | De brev na nospita |                |     |

- 4. Skriv i Notatfeltet at der er kommet en besked fra hospitalet/sygehuset, speciallæge eller privat praktiserende læge
- 5. Vend eventuelt tilbage til Medcom og Åben beskeden, for at se hvor vigtig beskeden er. Hvis det er meget vigtigt bør barnets sundhedsplejerske kontaktes pr. telefon.
- 6. Når sundhedsplejersken efterfølgende åbner barnets stamkort for at læse beskeden vil den altid være på listen, da man default altid ser alle Beskeder.

| MedCom 1509814844 1310035712                                                                                 |              |         |                      |           |           |                           |  |  |  |  |  |
|----------------------------------------------------------------------------------------------------|--------------|---------|----------------------|-----------|-----------|---------------------------|--|--|--|--|--|
|                                                                                                    |              |         |                      |           | TM Sund   |                           |  |  |  |  |  |
| 8                                                                                                    |              |         |                      |           |           | Torsdag d. 5 januar Uge 1 |  |  |  |  |  |
| BARN - ANIA BERGGREN - 8 AR OG 2 M                                                                           | DR           |         |                      |           | _         |                           |  |  |  |  |  |
| Stamkort Kontinuation Helbred Va                                                                             | ekst Kost Sp | ædbørn  | Skolebørn Syn / Høre | lse Dok   | umenter B | eskeder                   |  |  |  |  |  |
| □ Vis kun beskeder uden kvittering 🖌 Vis udgående 🖉 Vis indgående 🖉 Vis ulæste 🖉 Vis læste Vis Alle beskeder |              |         |                      |           |           |                           |  |  |  |  |  |
| Dato A CPR-nr. Fornavn                                                                                       | Efternavn    | Туре    | Emne                 | Prioritet | Status    | Afsender                  |  |  |  |  |  |
| 04-01-2012 1310 Ania                                                                                         | Berggren     | Korresp | Skal testes for ADHD | Høj prio  | Sendt     | Ukendt afsender           |  |  |  |  |  |
| 04-01-2012 1310 Ania                                                                                         | Berggren     | Korresp | Høre screening       | Rutine    | Sendt     | Ukendt afsender           |  |  |  |  |  |
|                                                                                                    |              |         |                      |           |           |                           |  |  |  |  |  |
|                                                                                                    |              |         |                      |           |           |                           |  |  |  |  |  |
|                                                                                                    |              |         |                      |           |           |                           |  |  |  |  |  |

### Fødselsanmeldelse

På MedCom siden kommer Fødselsanmeldelsen på samme måde som Korrespondancebreve. Fødselsanmeldelsen indlæses på baggrund af mors cpr.nr., navn og adresse.

Barnets journal må **ikke** være oprettet før indlæsningen af den elektroniske fødselsanmeldelse (eFA). Hvis barnets journal er oprettet inden eFa'en er modtaget i systemet, vil oplysningerne fra eFA'en ikke blive indlæst på de relevante pladser på vækstskemaet og i barnets og morens kontinuationer.

Mor skal godkende, at fødselsanmeldelsen sendes til sundhedsplejen, hvilket betyder, at der kan fødes børn i kommunen, som ikke har fået fremsendt en elektronisk fødselsanmeldelse.

|                    | - TM Sund v3.1. | 8906.51       |                         |            |                   |                  |                 |                  | _ 🗆 🛛     |
|--------------------|-----------------|---------------|-------------------------|------------|-------------------|------------------|-----------------|------------------|-----------|
| Fil Menu Administr | ration Hjælp    |               |                         |            |                   |                  |                 |                  |           |
| MENU               | MedCom          |               |                         |            |                   |                  |                 |                  |           |
| Søgning            |                 |               |                         |            |                   |                  | TM Sund         |                  |           |
| Eorældre           |                 |               |                         |            |                   |                  | м               | andag d. 10 jun  | i Uge 24) |
|                    | MEDCOM          |               |                         |            |                   |                  |                 |                  |           |
| AROVICECEP         |                 |               |                         |            |                   |                  |                 |                  |           |
| Kalender           | Beskeder        | Adressebog    |                         |            |                   |                  |                 |                  | ]         |
| Grupper            |                 | 🗌 Vis kun b   | eskeder uden kvittering | 🗌 Vis udgå | ende 🖌 Vis indgåe | nde 🖌 Vis ulæste | Vis læste V     | is Alle beskeder | ×         |
| Klasser            | Dato 🔺          | CPR-nr.       | Fornavn                 | Efternavn  | Adresse           | Postnr. Emne     | Afse            | ender            | Priorite  |
| Institutioner      | 07-03-2013      | 201248-4910   | Nancy                   | Berggren   | Stationsvej 30    | 3400 Fødselsa    | Åbn             | 1. senge,        |           |
| Hændelser          |                 |               |                         |            |                   |                  | Besvar          |                  |           |
| Outlook Sunk       |                 |               |                         |            |                   |                  | Opret journal   |                  |           |
|                    |                 |               |                         |            |                   |                  | Marker som læst | Ctrl+Q           |           |
| Offline            |                 |               |                         |            |                   |                  | 8hp stamkort    |                  |           |
| Tilgængelighed     |                 |               |                         |            |                   |                  | Vis Fejltekst   |                  |           |
| Offline låse       |                 |               |                         |            |                   |                  | Vis             | •                |           |
| Statistik          |                 |               |                         |            |                   |                  | Print liste     |                  |           |
| MedCom             |                 |               |                         |            |                   |                  |                 |                  |           |
| Afslut             |                 |               |                         |            |                   |                  |                 |                  |           |
|                    | 4               |               |                         |            |                   |                  |                 |                  |           |
|                    |                 |               |                         |            |                   |                  |                 |                  |           |
|                    |                 |               |                         |            |                   |                  |                 |                  |           |
|                    |                 |               |                         |            |                   |                  |                 |                  |           |
|                    |                 |               |                         |            |                   |                  |                 |                  |           |
|                    |                 |               |                         |            |                   |                  |                 | )                | >         |
|                    | Ny besked       | Dpret journal |                         |            |                   |                  |                 |                  |           |
| 🔍 Velkommen Anne   | edorte Hybel    |               |                         |            |                   |                  |                 |                  | - I       |

Når eFA'en er modtaget i TM Sund kan man entern dobbeltklikke eller højreklik og vælg 'Åbn' eller 'Opret journal'.

Hvis du vælger 'Åbn', åbnes fødselsanmeldelsen i et såkaldt Preview, som ser sådan ud:

| Afsendt: 2013-03-07 kl: 15:43<br>EMessage ID: 2881<br>Positiv kvitering favalgt |                      |                          |                               |  |
|---------------------------------------------------------------------------------|----------------------|--------------------------|-------------------------------|--|
| Fødselsanmeldelse v.XD3234L (28                                                 | 81)                  |                          |                               |  |
| Modtager                                                                        |                      | Afsender                 |                               |  |
| Lokationsnr. 57900020029                                                        | 84                   | Lokationsnr.             | 5790002002861                 |  |
| lokationsnummer 57900020029                                                     | 84                   | Sygehusafdeli            | ing 200025.1                  |  |
|                                                                                 |                      | Afdeling                 | Obstetrisk afd. senge         |  |
|                                                                                 |                      | Organisation             | Hillerød Hospital             |  |
|                                                                                 |                      | Medicinsk sp             | eciale ikkeklassificeret      |  |
| Patient                                                                         |                      | Egen læge                |                               |  |
| 2512484916                                                                      |                      | Ydernummer               | 018309                        |  |
| Navn Nancy Berggren                                                             |                      | Organisation             | Henrik Alsbæk                 |  |
| Adresse Stationsvej 36                                                          |                      | Afdeling                 | Læge                          |  |
| 3460 Birkerød                                                                   |                      | Adresse                  | Møllestræde 12                |  |
| Tolkebehov Nej                                                                  |                      | Adresse 3400 Hillerød    |                               |  |
| Egen jordemoder                                                                 |                      | Fødselsjordemoder        |                               |  |
| Sygehusafdeling 200025.O                                                        |                      | Sygehusafdeling 200025.O |                               |  |
| Navn Annette Løngreen                                                           |                      | Navn Annette Løngreen    |                               |  |
| Organisation Hillerød Hospita                                                   | l, Fødegangen        | Organisation             | Hillerød Hospital, Fødegangen |  |
| Ægtefælle/samlever                                                              |                      |                          |                               |  |
| CPR nr. 2206790SS1                                                              |                      |                          |                               |  |
| Navn Søren Snow                                                                 |                      |                          |                               |  |
| Adresse Stationsvej 36<br>3460 Birkerød                                         |                      |                          |                               |  |
| Graviditet                                                                      |                      |                          |                               |  |
| Sidste menstruation                                                             | 31-05-2012           |                          |                               |  |
| Fastsat termin 07-03-2013                                                       |                      |                          |                               |  |
| Aktionsdiagnoser:                                                               |                      |                          |                               |  |
| DO300                                                                           | Tvillingesvangerskal | ib                       |                               |  |
| 07-03-1913 kl. 10:00                                                            |                      |                          |                               |  |
| Tillægsdiagnoser:                                                               |                      |                          |                               |  |
| DU01D0                                                                          | 1 svangerskabsuge    | eller tidligere          |                               |  |
| Undersøgelser og behandlinger:                                                  |                      |                          |                               |  |
| ZZ0240                                                                          | Måling af patientvæ  | egt (kg)                 |                               |  |

Fra selve previewet kan man også vælge 'Opret journal' og alle relevante journaler oprettes, hvilket betyder børnenes journaler, samt mores journal, hvis vel og mærke journalerne ikke er oprettet tidligere. Findes barnets journal allerede i TM Sund, indlæses data fra Fødselsanmeldelsen **ikke** struktureret i de eksakte felter og kontinuationerne. Morens journal, må gerne være i TM Sund inden indlæsningen fra den elektroniske fødselsanmeldelse (EFa). På mores journal oprettes der to kontinuationsnoater. Ét vedr. graviditeten og ét vedr. selve fødslen, men altså kun hvis barnets journal ikke allerede er oprettet, inden oprettelsen via EFa'en.

| dselsanmeldelse for 2012  | 48-4916 - IN      | Sund V3.1.     | 5906.51                      | 1  | 1           |        |
|---------------------------|-------------------|----------------|------------------------------|----|-------------|--------|
| Tredje                    |                   | 10             | Hovedomfang                  | 32 | cm          |        |
| Minutter v/score 10       | n/a               | 1              |                              |    |             |        |
| Diagnoser mm.             |                   |                |                              |    |             |        |
| Aktionsdiagnoser:         |                   |                |                              |    |             |        |
| DZ383                     | Tvilling          | , født på syg  | ehus                         |    |             |        |
|                           | 07-03             | -2013 kl. 14   | :25                          |    |             |        |
| Tillægsdiagnoser:         |                   |                |                              |    |             |        |
| DUP16                     | Uspec             | ificeret under | kropspræsentation            |    |             |        |
| Øvrige diagnoser:         |                   |                |                              |    |             |        |
| DVA10                     | Apgar             | 5'=10          |                              |    |             |        |
| DV0450                    | Placen            | tavægt 450 g   | gram                         |    |             |        |
| DUA33                     | Abdor             | ninalomfang    | 33 cm                        |    |             |        |
| DUH32                     | Hovedomfang 32 cm |                |                              |    |             |        |
| Bemærkninger fra føde     | ested:            |                |                              |    |             |        |
| Placenta (patologi): F00F | Navlesnor (a      | ntal kar): 3 E | Barnet har haft vandladning. |    |             |        |
|                           |                   |                |                              |    |             |        |
|                           |                   |                |                              |    |             |        |
|                           |                   |                |                              | Ор | ret journal | Annull |

Previewet er altid muligt at åbne på morens stamkort under 'Beskeder'.

#### Mor journal

- Ved oprettelse af journaler i TM Sund på baggrund af den indlæste Fødselsanmeldelse – markeres morens navn og der vælges 'Opret journal'.
- 2. Morens journal oprettes automatisk med stamoplysninger fra Fødselsanmeldelsen inkl. arbejde/erhverv og telefonnummer, hvis disse oplysninger er indtastet i sygehusenes fødselsjournaler.
- 3. Der oprettes tillige automatisk to kontinuationsnotater, et notat som relaterer sig til graviditeten og et notat som relaterer sig til selve fødslen.

| A Hovedvindue - TM Sund v2.1.7028.4762          |                               |                            |                                   |                      |                 |                    |
|-------------------------------------------------|-------------------------------|----------------------------|-----------------------------------|----------------------|-----------------|--------------------|
| Fil Menu Administration Hjælp                   |                               |                            |                                   |                      |                 |                    |
| MENU MedCom 1509814844 1310035712               | 1310035895                    |                            |                                   |                      |                 |                    |
| Søgning                                         |                               |                            |                                   | TM Sund              |                 |                    |
|                                                 |                               |                            |                                   | Tirs                 | sdag d. 29 ng   | ovember Uge 48     |
| FORÆLDER - BRITA BERGGREN - 30 Å                | R OG 2 MDR                    |                            |                                   |                      |                 | ,,                 |
| Aktiviteter                                     |                               |                            |                                   |                      |                 |                    |
| Kalender Stamkort Kontinuation Graviditet       | EPDS Sundhedsplejen Doku      | menter Aktiv               | viteter                           |                      |                 |                    |
| Grupper                                         |                               | Børn                       |                                   |                      |                 | Tilføj til offline |
| Klasser CPR-nr. 1509814844 Status               | *                             | CPR-nr. 🔺                  | Fornavn                           | Efternavn            | Telefon         | Туре               |
| Institutioner Fornavn Brita                     |                               | 131003-5712<br>131003-5895 | Unavngiven pige<br>Unavngiven dre | Berggren<br>Berggren |                 | Mor<br>Mor         |
| Efternavn Berggren                              |                               |                            |                                   |                      |                 |                    |
| Adresse FINNSVEJ 40                             |                               |                            |                                   |                      |                 |                    |
| Outlook Synk. Postnr. 9900 Frederikshavn        |                               |                            |                                   |                      |                 |                    |
| Offline Arbejde LÆRER                           |                               |                            |                                   |                      |                 |                    |
| Tilgængelighed Telefon 97120270 Mobil tlf.      |                               | <u> </u>                   |                                   |                      |                 |                    |
| Arbejds tlf. E-mail                             |                               |                            | Rediger                           | elation              | Ejern           | Diføj              |
| Anden etnicitet                                 |                               | Erhverv                    |                                   |                      |                 |                    |
| Statistik Anden etnicitet end dansk             | Indvandrer, 1. generation     | Erhverv                    | LÆRER                             |                      |                 |                    |
| MedCom                                          | Indvandrer, 2./3. generation  | Aktuelt uden ei            | rhverv 🗌 Ja                       | 🗌 Nej                |                 |                    |
| Afslut                                          | Flygtning 🗌 Familiesammenført | Hvis ja, siden h           | ivornår År                        | 💛 🗧 Måned            |                 | ×                  |
| IDanmark siden Är 🛛 🔌 Måned År i Danmark        | ×                             | Aktuelt uden ei            | rhve                              |                      |                 |                    |
| Helbred                                         |                               | Uddannelse                 |                                   |                      |                 |                    |
| Viser information indtastet på yngste barns sta | mkort                         | Skolegang                  |                                   | Erhve                | rvsuddannelse   |                    |
| Sygdomme og handicap 🛛 Ja 🗌 Nej                 |                               | Skolegang                  |                                   | 🗌 Ing                | gen erhvervsuda | dannelse           |
| (rysiske/rsykiske)<br>Hvis ja, hvilke           |                               | 🔄 10. klasse el            | ller derunder                     | 🗌 1 i                | år              |                    |
|                                                 | Ved ikke                      | 🗌 Gymnasial u              | ddannelse                         | 2 -                  | 4 år            |                    |
| Hvis ja, hvilke                                 |                               | 🗌 Under uddar              | nelse                             | 🗌 0v                 | er 4 år         |                    |
|                                                 |                               |                            |                                   |                      |                 |                    |
| 🔠 Velkommen Administrator                       |                               |                            |                                   |                      |                 |                    |

Eksempel på morens kontinuationsnotatet som det ser ud i klienten:

| Kontinuationsnotat                                                                                                    |           |
|----------------------------------------------------------------------------------------------------|-----------|
| Notattype 🛛 🗧                                                                                                    | (Eraser ) |
| Notat vedr. fødslen<br>Gestationsalder: 37 uger, 5 dage<br>Fostervand: Normal, Klart,<br>Blødning: 500 - 1000 ml,                                                       | ^         |
| Diagnose:<br>DZ372: TVILLINGER, BEGGE LEVENDEFØDTE                                                                                                    | =         |
| Undersøgelser og behandlinger:<br>DZ358F: KONTROL AF HØJRISIKOGRAVIDITET, IVF-GRAVIDITET<br>DO300C: DICHORIOTISKE, DIAMNIOTISKE TVILLINGER<br>DO321: UNDERKROPSSTILLING |           |
| Tolkebehov: Ukrainsk<br>Civilstand: gift<br>Egen jordemoder: VIBEKE KRUSE PETERSEN<br>Organisation(lokalt_nummer): 8011                                                 | ~         |
| Print <u>G</u> em                                                                                                    | Annuller  |

Mors fritekst kontinuation vedr. graviditeten omfatter:

Notat vedr. graviditeten Sidste menstruation: 24. januar 2003 Fastsat termin: 29. oktober 2003 Udskrivelse: forventet\_udskrevet\_senere\_end\_24\_timer\_efter\_fødslen

Diagnose: DO842: PARTUS PLURIFOETATIO M SECTIO CAESAREA ELECTIVA DU37D5: 37 SVANGERSKABSUGER + 5 DAGE DUT00: MODER RYGER IKKE

Undersøgelser og behandlinger: KMCA10B: KEJSERSNIT I ISTHMUS UTERI PLANLAGT FØR FØDSEL 13. oktober 2003, kl. 08:55 ZZ0241: Måling af patienthøjde (cm) VPH0168: 168 DU0000: før graviditet ZZ0240: Måling af patientvægt (kg) VPH0068: 68 DU0000: før graviditet ZZ0242: Bestemmelse af Body Mass Index (BMI) VPK024K1: 24.1 DU0000: før graviditet

#### Mors fritekst kontinuations vedr. fødslen omfatter:

Notat vedr. fødslen Gestationsalder: 37 uger, 5 dage Fostervand: Normal, Klart, Blødning: 500 - 1000 ml,

Diagnose: DZ372: TVILLINGER, BEGGE LEVENDEFØDTE

Undersøgelser og behandlinger: DZ358F: KONTROL AF HØJRISIKOGRAVIDITET, IVF-GRAVIDITET DO300C: DICHORIOTISKE, DIAMNIOTISKE TVILLINGER DO321: UNDERKROPSSTILLING

Tolkebehov: Ukrainsk Civilstand: gift Egen jordemoder: VIBEKE KRUSE PETERSEN Organisation(lokalt\_nummer): 8011 Fødselsjordemoder: HANNE BRØNDUM JENSEN Organisation(lokalt\_nummer): 8006

#### **Barn Journal**

1. Barnets stamkort oprettes automatisk med stamoplysningerne fra fødselsanmeldelsen.

Hvis barnets journal allerede er oprettet, kan fødselsoplysningerne ikke indlæses. Dette vil formentlig ikke ske, når alle sygehuse og kommuner sætter afsendelse og modtagelse i normal drift. MedCom modulet er sat til at indlæse eFA én gang i timen, så langt de fleste fødselsanmeldelser kommer samme dag som barnet er født.

Under fornavn indlæses Unavngiven pige/dreng, og under efternavn indlæses morens efternavn. Der benyttes mors adresse under adressefeltet.

Barnets stamoplysninger vil dog blive overskrevet/opdateret, når barnet optræder i stamdataudtrækket fra folkeregisteret (KMD Elev eller Tabulex).

| - Hovedvindue -      | TM Sund v2.2.0.      | .255                   |                     |        |              |                |                  |               |                 |            |
|----------------------|----------------------|------------------------|---------------------|--------|--------------|----------------|------------------|---------------|-----------------|------------|
| Fil Menu Administra  | tion Hjælp           |                        |                     |        |              |                |                  |               |                 |            |
| MENU                 | MedCom 150           | 9814844 13100357       | 12                  |        |              |                |                  |               |                 |            |
| Søgning              |                      |                        |                     |        |              |                | ТМ               | Sund          |                 |            |
| Forældre             |                      |                        |                     |        |              |                |                  | Tor           | sdag d. 5 janua | ar Uge 1)  |
| Aktiviteter          | BARN - ANIA B        | ERGGREN - 8 ÅR OG      | 2 MDR               | ndhan  | Skalabsun    | Sup / Heroleo  | Delumente        | r Paskadar    |                 |            |
| Kalender             |                      |                        | Werst Kust Sp       | æubørn | SKOLEDBALL   | syll / nørelse | Dokumente        | er Deskeuer   | Tilføj t        | il offline |
| Grupper              | CPR-nr.              | n                      | dar 8 år ag 2 mdr   | Nata   | Personligere | lationer       | In               | F6            |                 |            |
| Klasser              | Fornavn              | Ania                   |                     |        | 131003-5895  | Søskende       | Jesper           | Berggren      | Telefon         | Arbejc     |
| Institutioner        | Kaldenavn            |                        |                     |        | 150981-4844  | Mor            | Brita            | Berggren      | 97120270        |            |
| Hændelser            | Efternavn<br>Telefon | Berggren               | mail                |        |              |                |                  |               |                 |            |
| Outlook Synk.        | Adresse              | FINNSVEJ 40            |                     |        |              |                |                  |               |                 |            |
| Offline              | Postnr.              | 9900 Frederikshavn     |                     |        | <            |                |                  |               |                 |            |
| Tilgængelighed       | Status               | Aktiv i sundhedsplejen |                     | *      |              |                | Rediger relation | in Elen       |                 |            |
| Offline låse         | Aktiviteter          | Familie information    | Særlige oplysninger | Risici | Tilhører S   | undhedsplejen  | Administ         | ation Histori | Hændelser       |            |
| Statictik            | AKTIVITETE           | ĒR                     |                     |        |              |                |                  |               |                 |            |
|                      |                      | Dato 🔺 Start           | Slut Type           | Status | Fagperson    | Lokalområd     | e Kateg          | gori Notat    |                 |            |
| Medcom               |                      |                        |                     |        |              |                |                  |               |                 |            |
| Afslut               | Udskriv              |                        |                     |        |              |                |                  |               |                 |            |
|                      |                      |                        |                     |        |              |                |                  |               |                 |            |
|                      |                      |                        |                     |        |              |                |                  |               |                 |            |
|                      |                      |                        |                     |        |              |                |                  |               |                 |            |
|                      |                      |                        |                     |        |              |                |                  |               |                 |            |
|                      |                      | <                      |                     |        |              |                |                  |               |                 | >          |
| D Volkommon Advici   |                      |                        |                     |        |              |                |                  |               |                 |            |
| 🔀 🛛 Velkommen Admini | istrator             |                        |                     |        |              |                |                  |               |                 |            |

- 2. Der oprettes automatisk et kontinuationsnotat på barnet, hvor fødselsforløbet er beskrevet.
- 3. Notatet indeholder følgende:

Notat vedr. fødsel Fødselstidspunkt: 13. oktober 2003 kl. 08:59 Fødselsstatus: levendefødt, flerfødt Køn: pigeLængde (cm): 47Vægt (gram): 2290Hovedomfang (cm): 32Diagnose: DZ383: TVILLING, FØDT PÅ SYGEHUS DUP15: USPECIFICERET HOVEDPRÆSENTATION

Yderligere diagnoser: DUH32: HOVEDOMFANG 32 CM DUA29: ABDOMINALOMFANG 29 CM DV0900: PLACENTAVÆGT 900 GRAM DVA10: APGAR 5'=10 DP051: LILLE I FORHOLD TIL GESTATIONSALDEREN

Apgar score (1 min): 10 Apgar score (10 min): 10 Apgar score (antal min ved 10): Ikke målt Evt. flytning: Overflyttet til Neonatal stue 7A Aftale med jordemoder: Jordemoder ringer inden 3 dg. efter udskrivelse

4. Gestationsalder, Apgar (efter 5min.), Vægt, Længde og Hovedomfang indlæses direkte på barnets vækstkurver.

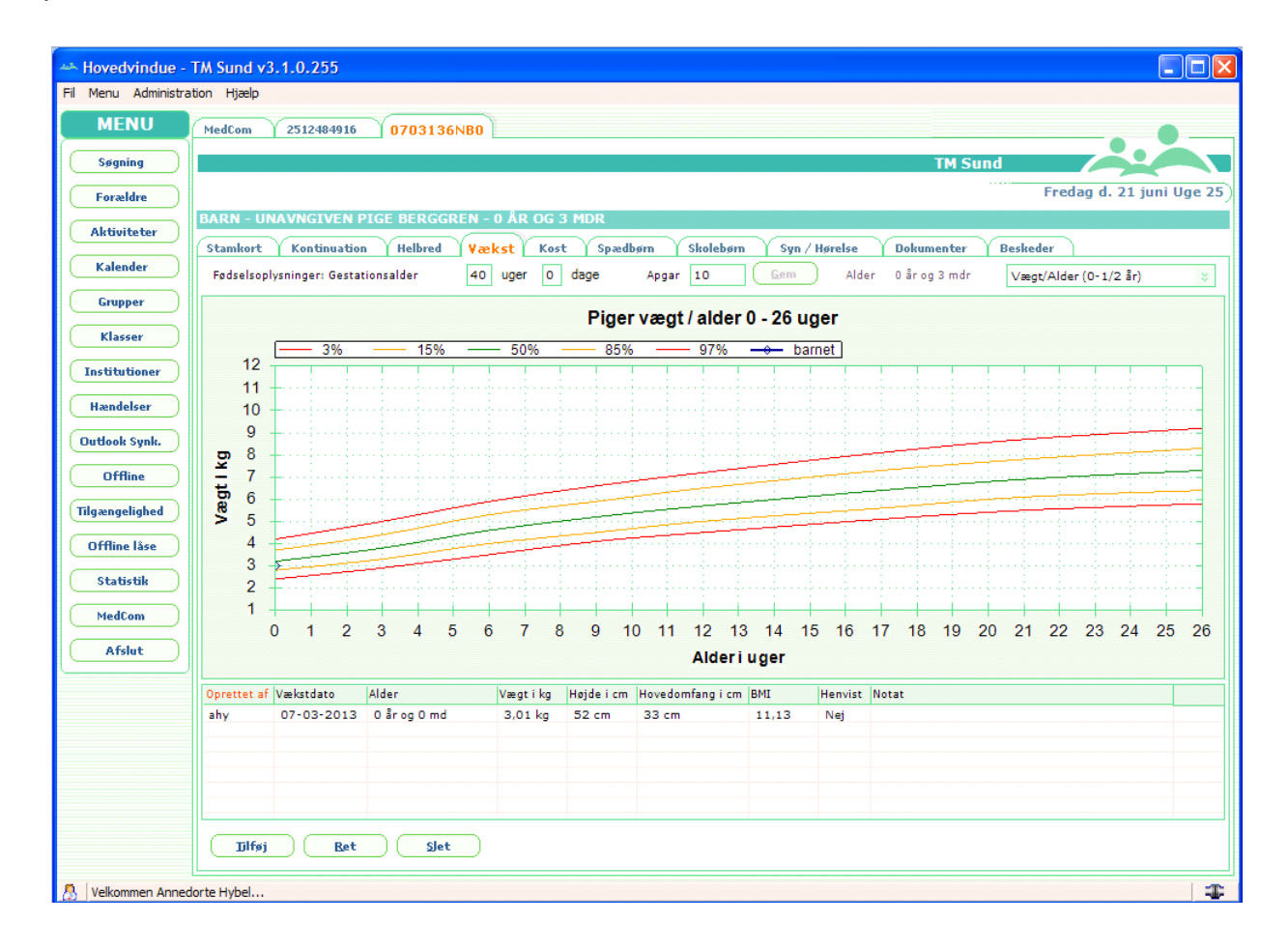

5. Far indlæses ikke fra Fødselsanmeldelsen, da vi som princip først opretter farens journal, når hans oplysninger kommer fra Folkeregisteret. For ugifte vil faren først optræde i stamdataudtrækket fra Folkeregisteret, når han har anerkendt faderskabet.

#### Eksempel på arbejdsgange vedr. Fødselsanmeldelser

Der kan være utrolig mange forskelligartede arbejdsgange i kommunerne, da der er meget stor forskel på både antal ansatte og de ansattes funktioner i sundhedsplejen. I nogle små kommuner står sundhedsplejerskerne selv for alle administrative arbejdsopgaver, mens store kommuner har både sekretariater og sekretærer til at udføre de administrative opgaver.

Derfor skal nedenstående arbejdsbeskrivelse også kun opfattes som inspiration til udarbejdelse af en konkret arbejdsgangsbeskrivelse i den enkelte kommune.

- 1. Åben MedCom bemærk, at du default kun ser ulæste Korrespondancebreve, Fødselsanmeldelser, Udskrivningsadviser og Henvisninger
- 2. Marker Fødselsanmeldelsen, højreklik og vælg 'Autoopret journal'

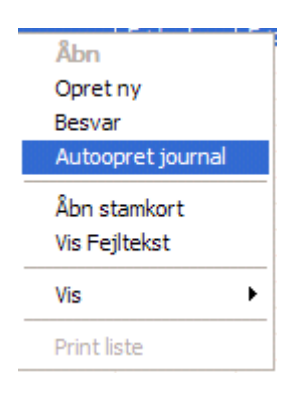

- 3. Vælg barnets stamkort, som har åbnet sig som en fane bag MedCom siden
- 4. Gå til fanen 'Tilhører' og tilknyt Lokalområde, Distrikt og Sundhedsplejerske
- 5. Check evt. kontinuationsnotatet vedr. fødselsforløbet inden du opretter Ny Aktivitet, så du kan indskrive 'OBS' i notatfeltet, hvis der er noget særligt sundhedsplejersken skal være opmærksom på.
- Gå tilbage til fanen 'Aktiviteter' (på barnets stamkort) og opret en Ny aktivitet til den tilknyttede sundhedsplejerske med aktivitetstype: Administration og aktivitetsstatus: Nyfødt
- 7. Sundhedsplejersken vil nu i lighed med tidligere få besked om det nyfødte barn på sin egen Aktivitetsliste
- 8. Husk at tilføje status på barnet, inden du lukker stamkortet. Vælg som udgangspunkt status 'Aktiv i sundhedsplejen'. Sundhedsplejersken kan altid selv ændre status på barnet.
- 9. HUSK! Børn som er indlæst via Fødselsanmeldelsen får IKKE en Nyfødt hændelse.
- 10. Bemærk også at så snart mor og barns journal er oprettet, registreres Fødselsanmeldelsen som 'Læst'

### Adressebog

MedCom modulet er udstyret med en Adressebog, som bruges i forbindelse med afsendelse af Korrespondancebreve.

Alle afsenderadresser oprettes automatisk i Adressebogen ved modtagelsen af enten Korrespondancebreve og Fødselsanmeldelser.

Alle SOR (Sundhedsvæsenets Organisationsregister) adresser kan findes på Sundhedsstyrelsens hjemmeside.

#### Manuel oprettelse af adresse

1. Vælg fanen 'Adressebog'

|                     | TM Sund v2.2. | 0.255      |      |            |          |         |                         |
|---------------------|---------------|------------|------|------------|----------|---------|-------------------------|
| Fil Menu Administra | tion Hjælp    |            |      |            |          |         |                         |
| MENU                | MedCom        |            |      |            |          |         |                         |
| Søgning             |               |            |      |            |          | TM Sund |                         |
| Forældre            | MEDCOM        |            |      |            |          | Torse   | lag d. 12 januar Uge 2) |
| Aktiviteter         | MEDCOM        |            |      |            |          |         |                         |
| Kalender            | Beskeder A    | Adressebog | Vada | 0.00 0.000 | Afdeling | Nava    |                         |
| Grupper             |               | 10         | Kone | org, navn  | Aldeling | navn    |                         |
| Klasser             |               |            |      |            |          |         |                         |
| Institutioner       |               |            |      |            |          |         |                         |
| Hændelser           |               |            |      |            |          |         |                         |
| Outlook Synk.       |               |            |      |            |          |         |                         |
| Offline             |               |            |      |            |          |         |                         |
| Tilgængelighed      |               |            |      |            |          |         |                         |
| Offline låse        |               |            |      |            |          |         |                         |
| Statistik           |               |            |      |            |          |         |                         |
| MedCom              |               |            |      |            |          |         |                         |
| Afslut              |               |            |      |            |          |         |                         |
|                     |               |            |      |            |          |         |                         |
|                     |               |            |      |            |          |         |                         |
|                     |               |            |      |            |          |         |                         |
|                     |               |            |      |            |          |         |                         |
|                     | Ny kontakt    | )          |      |            |          |         |                         |

2. Vælg 'Ny kontakt', benyt evt. genvejen Alt + n

3. Indskriv altid EAN nummer, som er det samme som lokationsnummer, ID og Kode, der er obligatoriske i 'Adressebogen'. Udfyld så mange oplysninger af de resterende felter som du ønsker der skal være tilgængelige i 'Adressebogen'.

| Ny adresse skærmbilledet ser sådan u |
|--------------------------------------|
|--------------------------------------|

| 🛶 Ny adre | esse - TM Sund v2.2.0.255   |
|-----------|-----------------------------|
| EAN Id    | [                           |
| ld        |                             |
| Kode      | sygehusafdelingsnummer 🗧    |
| Org. navn |                             |
| Afdeling  |                             |
| Navn      |                             |
| Adresse   |                             |
| Post nr.  | By                          |
| Kvarter   |                             |
| Telefon   |                             |
|           | <u>G</u> em <u>Annuller</u> |

### Nye muligheder i TM Sund 3.3.x.255

#### Diverse vedr. 'Ny besked'

- 1. Ved afsendelse af Korrespondancebreve anbefales det altid, at det sker direkte fra barnets stamkort fra fanen 'Beskeder', så der ikke er tvivl om, hvilket barn beskeden drejer sig om.
- 2. Ved åbning af Til knappen, kommer man direkte over i Adressebogen, hvor man kan vælge adressen ved at markere denne og trykke Enter, så er adresse indsat på 'Ny besked' (se tillige i afsnit vedr. Korrespondance).
- 3. Ny besked ser sådan ud:

| **              | Ny besked - TM Sund v3.2.1 | 0424.28 <b>-</b> 🗆 ×  |
|-----------------|----------------------------|-----------------------|
| II              |                            |                       |
| <u>D</u> c      |                            |                       |
| Yedr. CPR-n     | ır.: Navn:                 |                       |
| Emne:           |                            | Prioritet: Rutine 🛛 🗧 |
| Type: Korres    | spondancebre 🌣             |                       |
| Besked          |                            |                       |
|                 | I I                        |                       |
| Annedorte Hybel |                            |                       |
| Sundhedsplejen  |                            |                       |
|                 |                            |                       |
|                 | N                          |                       |
|                 | 2                          |                       |
|                 |                            |                       |
|                 |                            |                       |
|                 |                            |                       |
|                 |                            |                       |
|                 |                            |                       |
|                 |                            |                       |
|                 |                            |                       |
|                 |                            |                       |
|                 |                            | Send Annuller         |

- 4. 'Ny besked' indeholder nogle muligheder som er nye i denne version.
  - Tilknytning af filer i form af alle typer dokumenter og barnets journaludskrift i pdf formatet
- 5. Vælg 'Tilføj' knappen og du kan se de kommende muligheder her:

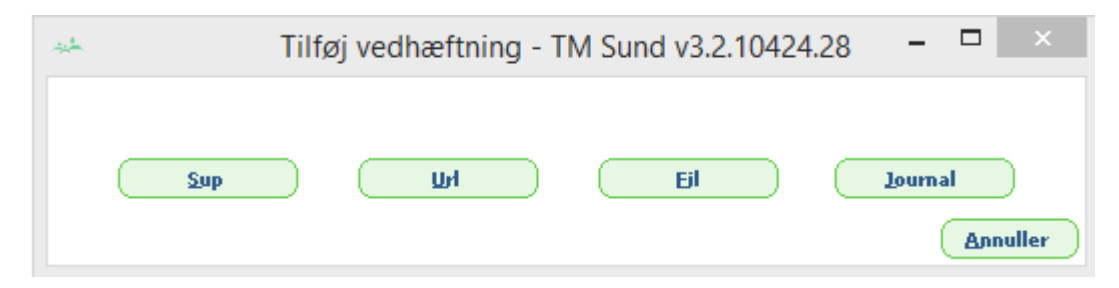

- 'Ny besked' indeholder elementer som ikke nødvendigvis giver mening for sundhedsplejersker endnu, hvis der ikke sendes Korrespondancebreve internt i kommunerne, da fx Sup databasen i reglen vil være en database der skal kunne tilgås af flere faggrupper.
- 7. 'Ny besked' indeholder også mulighed for at tilknytte en Url adresse til beskeden. Denne Url adresse skal kunne tilgås af modtagerne, før det giver mening at benytte den.
- 8. Som det nyeste kan der nu tilknyttes filer og journaler til Korrespondancebeskederne.
- 9. Filer tilknyttes på samme måde, som hvis du vil tilknytte en fil til en mail. Vælg Fil og du kommer videre til denne:

| 🔲 Tilføj Fil | vedhæftning - TM Sund v3 – 🗖 🛛 🛛 |   |
|--------------|----------------------------------|---|
| Vælg Ejl     |                                  |   |
| Beskrivelse  | 8                                |   |
|              |                                  |   |
|              | Gem Anuller                      | D |

- 10. Når du så trykker på 'Vælg Fil' kommer du til stifindersystemet, hvor du kan vælge den relevante fil, du ønsker at sende med beskeden.
- 11. Når du vælger at vedhæfter journalen, så vil dette først gennemføres ved afsendelsen, da systemet dermed sikre, at det er den korrekte journal der medsendes. Korrespondancebeskeder kræver, at der er et cpr.nr. på beskeden.

### Udskrivningsepikrise

Der er nu mulighed for at tilkøbe snitfladen til modtagelse og afsendelse af Udskrivningsepiskriser (XDIS01).

Bemærk, at det snitfladen XDIS01 også skal oprettes hos VANS leverandøren, før det er muligt at sende og modtage Udskrivningsepikrisen.

Her vil nogen så undre sig over, hvorfor sundhedsplejen skal kunne afsende udskrivningsepikriser. Men det er der en god grund til. Sundhedsplejen i Aarhus har bestilt denne funktion, da de skal bruge snitfladen til at sende Udskrivningsepikriser til de privat praktiserende læger, når børn har gennemført et forløb i sundhedsplejen som er afsluttet. Sådan et forløb kan bl.a. dreje sig om overvægtige børn.

Modtagelse af Udskrivningsepikriser giver lidt sig selv og vil i vid udstrækning dreje sig om udskrivelser fra sygehuset.

Udskrivningsepikrise oprettes på samme måde som en Korrespondancebesked, enten direkte fra et stamkort eller fra MedCom siden.

| **                           | Ny beske             | ed - TM Su | ind v3.2.104 | 24.28         | >          | ×   |
|------------------------------|----------------------|------------|--------------|---------------|------------|-----|
| II                           |                      |            |              |               |            |     |
| <u> </u>                     |                      |            |              |               |            |     |
| Yedr.                        | CPR-nr. :            | Navn :     |              |               |            |     |
| Emne:                        |                      |            |              | Prioritet: Ru | tine       | \$  |
| Type:                        | Udskrivningsepikri 🗧 | Indlagt d. | <u>-</u>     | Udskrevet d.  | 10-10-2014 | -   |
| Besked                       |                      |            |              |               |            |     |
| biu                          | EEE                  |            |              |               |            |     |
|                              |                      |            |              |               |            |     |
| Annedorte Hy<br>Sundhedsplej | en                   |            |              |               |            |     |
|                              |                      |            |              |               |            |     |
|                              |                      |            |              |               |            |     |
|                              |                      |            |              |               |            |     |
|                              |                      |            |              |               |            |     |
|                              |                      |            |              |               |            |     |
|                              |                      |            |              |               |            |     |
|                              |                      |            |              |               |            |     |
|                              |                      |            |              |               |            |     |
|                              |                      |            |              |               |            |     |
|                              |                      |            |              |               |            |     |
|                              |                      |            |              |               |            |     |
|                              | *                    | Tilføj     | Ejem         | <u>S</u> end  | Annulle    | r ) |

#### Afsend epikrise

- 1. Opret epikrise direkte fra barn eller forældre stamkortet eller fra MedCom siden
- 2. Vælg modtager
- Bemærk, at emnefelt og prioritet ikke kan udfyldes, disse felter må ikke kunne udfyldes, når det drejer sig om en epikrise, og har du påbegyndt beskeden som en Korrespondancebesked og skrevet i emnefeltet og valgt prioritet, vil disse oplysninger ikke blive medsendt.
- 4. Vælg Type: Udskrivningsepikrise
- 5. Bemærk, at der nu fremkommer datofelter, hvor Udskrevet dato <u>skal</u> være udfyldt, og derfor altid default er udfyldt med dags dato.

| **      | Ny besked - TM Sund v3.2.10424.28 – 🗆 🛛                |
|---------|--------------------------------------------------------|
| II      | 5790000120093                                          |
| <u></u> |                                                        |
| Yedr.   | CPR-nr.: 050614-X000 Navn : Nor Kaia Hybel             |
| Emne:   | Prioritet: Rutine ×                                    |
| Type:   | Udskrivningsepikri 🗧 Indlagt d Udskrevet d. 10-10-2014 |

- 6. Bemærk, at der nu automatisk indsættes afsender på bekeden/epikrisen. Afsender er altid den person, der er logget på TM Sund, og er der forinden indtastet telefonnumre på de enkelte brugere, så vil dette også være en del af afsender teksten.
- 7. Hvis en sekretær skriver en epikrise eller en korrespondancebesked for en anden, så skal afsendernavn evt. ændres.

#### Modtag epikrise

Modtagelse af epikriser sker på MedCom siden, på samme måde som andre modtagelser som sendes til sundhedsplejen via Sundhedsdatanettet.

Der kan vælges kun at se Udskrivningsepikriser ved at sortere i valgboksen.

| ł | MedCom                        |                         |                |            |                 |              |             |           |              |          |
|---|-------------------------------|-------------------------|----------------|------------|-----------------|--------------|-------------|-----------|--------------|----------|
| 1 |                               |                         |                |            |                 |              | TM Sund     |           |              |          |
|   |                               |                         |                |            |                 |              |             | Fredag d. | 10 oktobe    | r Uge 41 |
|   | MEDCOM                        |                         |                |            |                 |              |             |           |              |          |
|   | Beskeder Adressebog           |                         |                |            |                 |              |             |           |              |          |
|   | Fra 10. september 2014 💌 🗌 Vi | is kun beskeder uden kv | ittering 🗌 Vis | udgående 🕟 | 🖌 Vis indgående | ✔ Vis ulæste | 🗌 Vis læste | Vis Ud    | skrivningsep | pikris 🗧 |
|   | Dato 🔺 CPR-nr. Fo             | ornavn                  | Efternavn      | Adresse    | Postnr.         | Туре         | Emne        |           | Prioritet    | Status   |

februar 2015 s.24

#### Eksempel på arbejdsgange vedr. Udskrivningsepikrise

Der kan være utrolig mange forskelligartede arbejdsgange i kommunerne, da der er meget stor forskel på både antal ansatte og de ansattes funktioner i sundhedsplejen. I nogle små kommuner står sundhedsplejerskerne selv for alle administrative arbejdsopgaver, mens der i store kommuner både er et sekretariater og flere sekretærer til at udføre de administrative opgaver.

Derfor skal nedenstående arbejdsbeskrivelse også kun opfattes som inspiration til udarbejdelse af en konkret arbejdsgangsbeskrivelse i den enkelte kommune.

- 1. Åben MedCom bemærk at du som default kun ser ulæste beskeder
- 2. Marker den indkomne epikrise, højreklik og vælg Åben stamkort

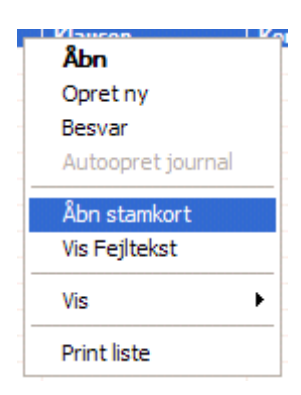

3. Opret en Ny aktivitet til barnets sundhedsplejerske, med Aktivitetstype: Administration og Aktivitetsstatus: Opfølgning

På aktivitetslisten ser det sådan ud:

| Søg 120811Y000      | Aktiviteter |       |       |                |                |            |               |                |                      |          |          |
|---------------------|-------------|-------|-------|----------------|----------------|------------|---------------|----------------|----------------------|----------|----------|
|                     |             |       |       |                |                |            |               |                |                      |          |          |
|                     |             |       |       |                |                |            |               |                |                      |          |          |
|                     | Dato 🔺      | Start | Slut  | Туре           | Status         | CPR-nr./ID | Navn          | Adresse        | Notat                | TIF.     | Kategori |
| Torsdag (Uge 52)    | 03-01-2012  | 08:00 | 09:00 | Administration | Outlook aftale | -          |               |                | Telefontid           | -        |          |
|                     | 05-01-2012  | 11:05 | 11:05 | Administration | Opfølgning     | 120811V    | Albert Miller | Toftebækvej 45 | Se brev fra hospital | 22234445 | A 1      |
| 29. december 2011 💌 | 10-01-2012  | 08:00 | 09:00 | Administration | Outlook aftale | -          | •             |                | Telefontid           | -        |          |
| 12. januar 2012 🔽 L | )           |       |       |                |                |            |               |                |                      |          |          |
| Qpret Slet          |             |       |       |                |                |            |               |                |                      |          |          |
| Fagperson           |             |       |       |                |                |            |               |                |                      |          |          |
| Annedorte Hybel     |             |       |       |                |                |            |               |                |                      |          |          |

- 4. Skriv i Notatfeltet, at der er kommet en Udskrivningsepikrise fra hospitalet/sygehuset
- 5. Vend eventuelt tilbage til MedCom siden og Åben beskeden, for at se hvor vigtig beskeden er. Hvis det er meget vigtigt bør barnets sundhedsplejerske kontaktes pr. telefon.
- 6. Når sundhedsplejersken efterfølgende åbner barnets eller forældrenes stamkort for at læse epikrisen, vil alle beskeder og epikriser altid være synlig på listen, da man default altid ser alle beskeder og epikriser på stamkortet.

# Henvisning

Der er nu mulighed for at tilkøbe snitfladen til modtagelse af Henvisninger (XREF01).

Bemærk, at det snitfladen XREF01 også skal oprettes hos VANS leverandøren, før det er muligt at modtage Henvisninger.

Denne snitflade er også udviklet på baggrund af ønske fra Aarhus sundhedspleje.

Når der kun gives mulighed for at kunne modtage Henvisninger, så er det fordi, at alle henvisninger som sendes til det såkaldte Henvisningshotel via Sundhedsdatanettet skal være stemplet med en lægesignatur, og da der stort set ikke er læger ansat i sundhedsplejen mere, vil afsendelse af henvisninger ikke kunne godkendes.

Nedenstående arbejdsbeskrivelse skal kun opfattes som inspiration til udarbejdelse af en konkret arbejdsgangsbeskrivelse i den enkelte kommune.

#### Eksempel på en arbejdsgangsbeskrivelse

- 1. Åben MedCom bemærk, at du som default her kun ser ulæste beskeder
- 2. Marker den indkomne Henvisning, højreklik og vælg Åben stamkort

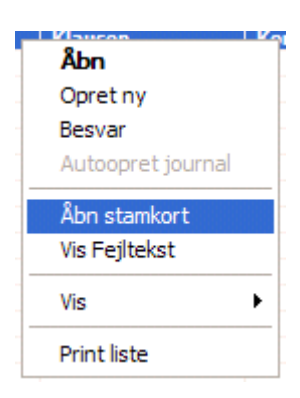

3. Opret en Ny aktivitet til barnets sundhedsplejerske, med Aktivitetstype: Administration og Aktivitetsstatus: Opfølgning

På aktivitetslisten ser det sådan ud:

| Søg 120811Y000      | Aktiviteter |       |       |                |                |            |               |                |                      |          |          |
|---------------------|-------------|-------|-------|----------------|----------------|------------|---------------|----------------|----------------------|----------|----------|
|                     |             |       |       |                |                |            |               |                |                      |          |          |
|                     |             |       |       |                |                |            |               |                |                      |          |          |
|                     | Dato 🔺      | Start | Slut  | Type           | Status         | CPR-nr./ID | Navn          | Adresse        | Notat                | Tlf.     | Kategori |
| Torsdag (Uge 52)    | 03-01-2012  | 08:00 | 09:00 | Administration | Outlook aftale | -          |               | -              | Telefontid           | -        |          |
|                     | 05-01-2012  | 11:05 | 11:05 | Administration | Opfølgning     | 120811Y    | Albert Miller | Toftebækvej 45 | Se brev fra hospital | 22234445 | A 1      |
| 29. december 2011 💌 | 10-01-2012  | 08:00 | 09:00 | Administration | Outlook aftale | -          | •             | •              | Telefontid           | -        |          |
| 12. januar 2012 🔽 L |             |       |       |                |                |            |               |                |                      |          |          |
| Opret Slet          |             |       |       |                |                |            |               |                |                      |          |          |
| Fagperson           |             |       |       |                |                |            |               |                |                      |          |          |
| Annedorte Hvbel 🛛 🗧 |             |       |       |                |                |            |               |                |                      |          |          |

4. Skriv i Notatfeltet, at der er kommet en Henvisning fra den privatpraktiserende læge

februar 2015 s.26

- 5. Vend eventuelt tilbage til MedCom siden og Åben henvisningen. Hvis det er meget vigtigt bør barnets sundhedsplejerske kontaktes pr. telefon.
- 6. Når sundhedsplejersken efterfølgende åbner barnets eller forældrenes stamkort for at læse Henvisningen, vil alle beskeder, epikriser og henvisninger altid være synlig på listen, da man default altid ser alle både modtagne og sendte beskeder, epikriser og henvisninger på stamkortets 'Beskeder' fane.